# **Step 1: Registration**

If you are a new user to MSHA's online filing system, you will need to register one time only.

Click on the **<u>New EGOV users register here</u>** link, under the **Registration** section.

| www.ms        | ha.gov                   |                        | Advanced Option                           | <u>ıs   Help</u> |
|---------------|--------------------------|------------------------|-------------------------------------------|------------------|
|               |                          |                        | Find It! in DOL   Compliance As           | sistance         |
|               |                          |                        | Frequently asked questions about login an | nd securit       |
| ogin          |                          |                        |                                           |                  |
| Email Address |                          |                        |                                           |                  |
| Password      |                          | I forg                 | ot my password                            |                  |
|               | Login                    |                        |                                           |                  |
|               |                          |                        |                                           |                  |
|               | Click here to login with | an E-Authentication ID |                                           |                  |
|               | What is an E-Authentica  | ation ID?              |                                           |                  |
| legistration  | <u>()</u>                |                        |                                           |                  |
|               |                          |                        |                                           |                  |

The window below opens.

| www.msha.gov                                                                                                    | Advanced Options   Help                 |
|----------------------------------------------------------------------------------------------------|-----------------------------------------|
|                                                                                                    | Find It! in DOL   Compliance Assistance |
|                                                                                                    |                                         |
| Registration Information                                                                                                    |                                         |
| Contact Information                                                                                                    | Company Information                     |
| *Email Address                                                                                                    | *Company Name                           |
| *Password                                                                                                    | * Street/P.O. Box                       |
| *Confirm Password                                                                                                    | *City                                   |
| *First Name                                                                                                    | *Country USA 🔽                          |
| *Last Name                                                                                                    | *State Select a State                   |
| * Title                                                                                                    | *Zip Code                               |
| *Contact Phone                                                                                                    | *Company Phone                          |
| (* Required Fields)                                                                                                    |                                         |
| <ul> <li>Password requirements:</li> <li>Must be 8-15 characters in length</li> <li>Must contain one uppercase character and one special of Cannot contain any of the following characters (&gt;<sub>i</sub>&lt;<sub>i</sub>*)</li> </ul> | :haracter (IE;!,&,%,\$,@,≠)             |
| Register                                                                                                    |                                         |

Enter the following information:

#### **Contact Information**

\*Email Address: This is the address that you want notifications sent to

**\*Password:** Must be between 8-15 characters in length (must contain 1 uppercase and one special character) (cannot contain any of the following characters  $\langle , \rangle, *$ )

\*Confirm Password: Retype password

\*First Name: Enter first name of user

\*Last Name: Enter last name of user

**\*Title:** Enter users title

\*Contact Phone: Enter users telephone number

### **Company Information**:

\*Company Name: Enter user's company name

\*Street/P.O. Box: Enter street or P.O. Box

\*City: Enter city

\*Country: Select from drop down box

**\*State:** Enter State or select from drop down box

\*Zip Code: Enter zip code

**\*Company Phone:** Enter company phone number (this may be the same or different from contact phone number)

\* Indicates the information is required

If you do not complete the entire form and click the Register button, the registration is not processed.

#### NOTE:

Please confirm that all information is correct prior to clicking the Register button as there is no **Back** option to revise the information.

# **E-Gov Registration Instructions**

The window below opens.

| U.S. Department of Labo<br>Mine Safety and Health Administration<br>Protecting Miners' Safety and Health Since 1                                                                                                    | 978                                                                                                    |                            |  |
|----------------------------------------------------------------------------------------------------|----------------------------------------------------------------------------------------------------|----------------------------|--|
| www.msha.gov                                                                                                    | Δ                                                                                                    | Advanced Options   Help    |  |
|                                                                                                    | Find It! in DOL                                                                                                    | Compliance Assistance      |  |
| Open your email and click on the link to complete your<br>An email has been sent to the email address you entered to we<br>the email you will need to click on the link provided to complet<br>hours from the time the email was sent to respond and comple<br>complete your registration in that time you will need to start th<br>beginning. This browser window does not need to remain oper<br><u>Troubleshooting</u> : If the link sent to your email address does n<br>email (everything inside of the '<' and '>' brackets) with your<br>copy the key to your clipboard. Then place the mouse cursor i<br>and use the ctrl+v command to paste the link. You can also u<br>menu.<br>If you have questions or concerns please contact the MSHA He | registration.<br>arify your registration. Once you receive<br>the registration process. You have 48<br>the your registration. If you do not<br>the registration process again from the<br>in to complete the registration process.<br>ot work highlight the link listed in the<br>mouse and use the ctrl+c command to<br>in the address field of your web browser<br>se the "cut" and "paste" options on your<br>elp Desk at 1-877-778-6055. |                            |  |
|                                                                                                    |                                                                                                    | <u>Return To Main Menu</u> |  |

### You will then receive an e-mail similar to the one below:

| 🛃 Check Mail 📢 Na                                                                                | lew 🕶          | A Home Inbox 1 message X                                                                                                    |
|--------------------------------------------------------------------------------------------------|----------------|----------------------------------------------------------------------------------------------------|
| Q+ Search Mail                                                                                   | Go             | 📋 Delete 🔊 Reply * 🕬 Forward 🐼 Span 🎉 Move * 👌 Print More Actions * View *                                                                                                    |
| A MasterCard<br>In 3 Days*                                                                       |                | From Subject Date Vice Size P (*     User registration@dol.gov MSHA Online Forms Advisor New Registra Wed, 10/17/07 4:51 PM 3/8                                                                                                    |
| <ul> <li>Inbox</li> <li>∑ Drafts</li> <li>☑ Sent</li> <li>À Spam</li> <li>∑ Trash (1)</li> </ul> | Empty<br>Empty |                                                                                                    |
| Contacts Add                                                                                     | Add            | HSHA Online Forms Advisor New Registration Confirmation Compact Header V Full Message View<br>"user.registration@dol.gov" <user.registration@dol.gov> Add To: mccoys21@yahoo.com</user.registration@dol.gov>                                                                                                    |
| <ul> <li>Multiple</li> <li>All Feeds</li> <li>My Folders</li> </ul>                              | Add<br>Add     | Thank you for registering on the MSHA online forms advisor. To complete the registration process please do the following: 1) Click on the link below. OR 2) Highlight the URL below (everything inside of the '<' and '>' brackets) with your mouse and use the ctrl+c command to copy the key to your clipboard. Then place the mouse cursor in the address field in the web browser and use the ctrl+v command to copy the key to your clipboard. Then place the mouse cursor in the address field in the web browser and use the ctrl+v command to copy the key to your clipboard. Then place the mouse cursor in the address field in the web browser and use the ctrl+v command to copy the key to your clipboard. Then place the mouse cursor in the address field in the web browser and use the ctrl+v command to copy the key to your clipboard. Then place the mouse cursor in the address field in the web browser and use the ctrl+v command to paste the link. < <u><htps: 7="" egov_stst_4="" lakdev3="" login_aspx?securitytoken="C4844DB9FD85806E23D3AEAD2040D136&lt;/u" usermanagement="">&gt; Important: You must click on the link above within 48 hours for your registration to be successful. If you wait longer than that you will need to start the registration process again.</htps:></u> |
|                                                                                                  |                | If you have questions or concems please contact the MSHA Help Desk at <u>1-877-778-6055</u>                                                                                                    |

# **E-Gov Registration Instructions**

### **Step 2: Verification**

Click the link in the e-mail to verify the e-mail address used in the registration. You have 48 hours to respond to the e-mail and complete the registration. Otherwise, the registration is not complete.

After clicking the link in the confirmation e-mail, a window similar to the one below opens.

|                                                                                                    | ww.msha.gov Advanced Options   He                                                                                                    |  |
|----------------------------------------------------------------------------------------------------|----------------------------------------------------------------------------------------------------|--|
|                                                                                                    | Find Itt in DOL   Compliance Assistance                                                                                                    |  |
| Thank you for registering on the MSHA online for                                                                                                    | ms advisor.                                                                                                    |  |
| You have registered with the following email add                                                                                                    | ress: mccoys21@yahoo.com                                                                                                    |  |
| This email address will be used as your login username.<br>and enter your username and password. Please print th                                                                                                    | To start using the system click on the link below<br>is page for your records.                                                                                                    |  |
| You should find many of the forms you will need to file v<br>detailed instructions in HTML, PDF, or Microsoft Word ver<br>immediate access to all previous filings. From the Form<br>Additional Resources to lookup previous filings. When y<br>version of the form. If you choose not to file your form | vith MSHA available online. Each form includes<br>rsions. Filing online will provide you with<br>s and Online Filing menu follow the link under<br>ou file online you do not need to file a paper<br>online you can also find printable copies of the<br>t he form. |  |
| forms in PDF versions with instructions on where to send                                                                                                    |                                                                                                    |  |
| If you have questions or concerns please contact the MS                                                                                                    | SHA Help Desk at 1-877-778-6055.                                                                                                    |  |

Once you have registered and received the E-Gov confirmation, you can now begin submitting forms online. Click the <u>Click here to login and begin using the site</u> link to log on and enter forms.

If, at a later date you want to change your e-mail address you will need to contact **MSHA's Help Desk at 877.778.6055.** The Help Desk is available **Monday through Friday** from **5 AM to 6 PM Mountain Time.** 

If a company has multiple filers and would like to have more than one online user access the same forms, please contact **MSHA's Help Desk at 877.778.6055** and give them of the e-mail addresses you would like linked together.

### **MSHA Help Desk**

### 1-877-778-6055

#### Monday through Friday

5 AM to 6 PM

Mountain Time